**Getting Started** 

311122

I

Using our Online Tagging System to Enter and Print Tags

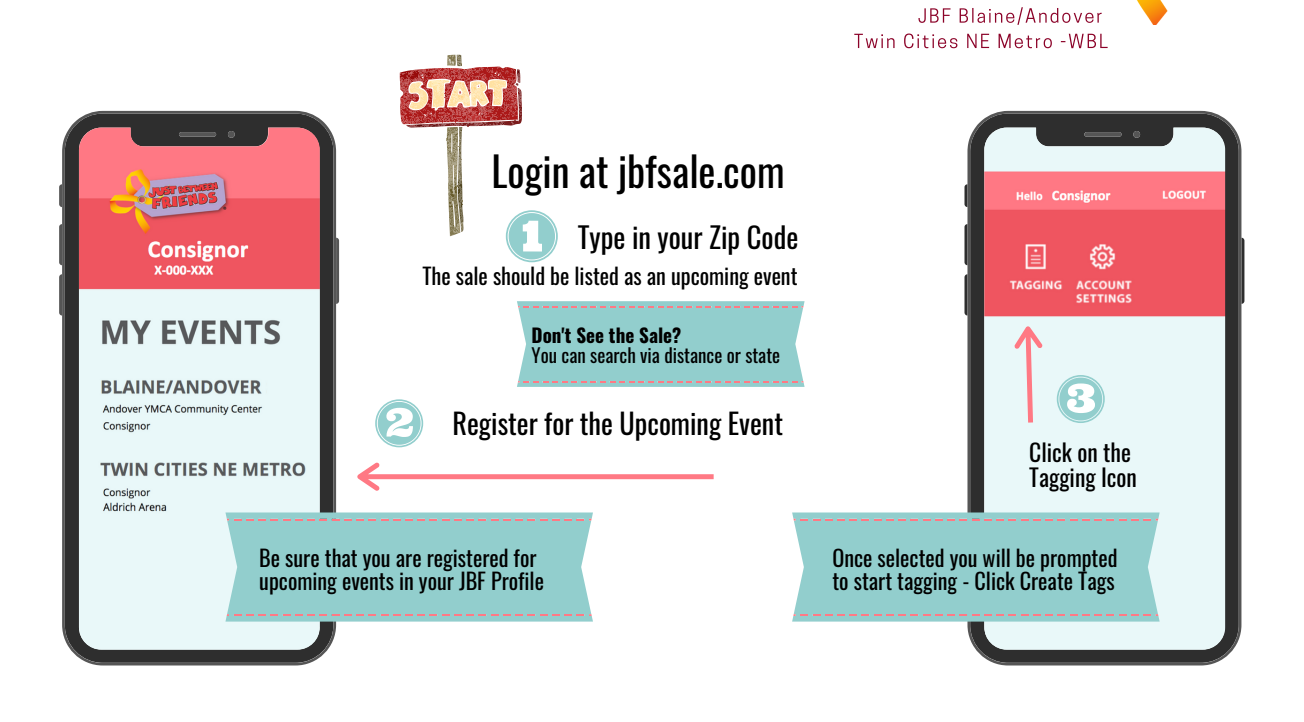

## The JBF Tag > Understanding JBF Tags and Design

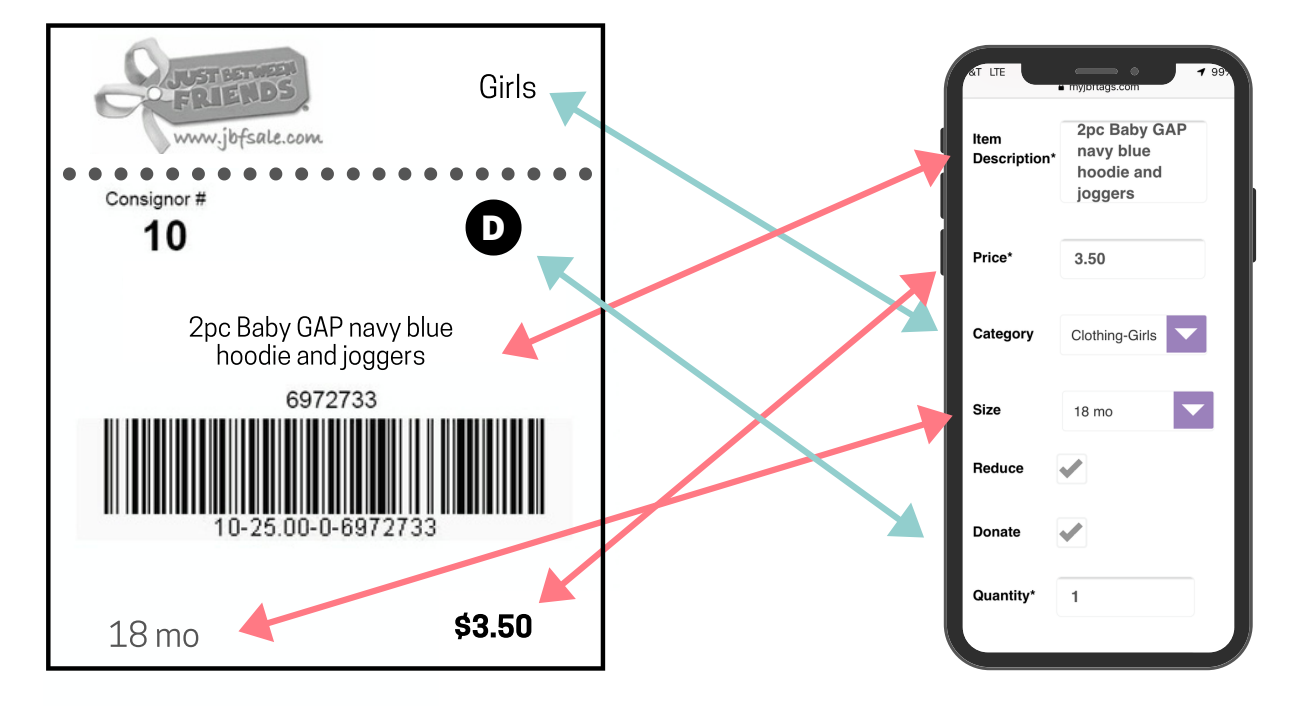

\$3.50 18 mo

## **Full Price Indicator:**

In some cases, Consignors do not want an item to be reduced during the JBF sale. In that case, **UN-CHECK the "Reduce" box**. This will cause the "Full Price" STAR to print on your tag. Tags without this indicator will ring up at reduced prices on reduced price days of the sale.

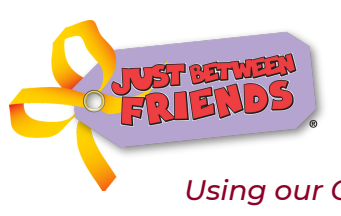

# **Getting Started**

Twin Cities NE Metro -WBL

Using our Online Tagging System to Enter and Print Tags JBF Blaine/Andover

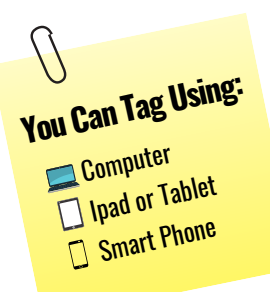

| Many sales and a space of the second space of the second space of |  |
|----------------------------------------------------------------------------------------------------|--|
| User Profile                                                                                                    |  |
| User Name                                                                                                    |  |
| First Name                                                                                                    |  |
| Last Name                                                                                                    |  |
| Consignor #                                                                                                    |  |
| Sale                                                                                                    |  |
|                                                                                                    |  |
| User Defaults                                                                                                    |  |
| Reduce 🗹                                                                                                    |  |
| (I want my items to be reduced price on discount days.)                                                                                                    |  |
| Donate 🗌                                                                                                    |  |
| (I want to donate my unsold items after the sale.)                                                                                                    |  |
| Update Cancel                                                                                                    |  |
|                                                                                                    |  |

# Verify your Settings:

 $\mathbf{R}$ 

 $(\mathbf{A})$ 

- Select "My Settings" from the Tabs in the Tagging System
- Verify your Name & Selected Sales
  - Set your Defaults in regards to **Reduce & Donate**

### Check Reduce and/or Donate based on the percent you plan to tag to be reduced or donated

**Pro Tip:** If your plan to Tag 50% or more of your items to go Half-off: Click this box This is our default & can be changed as you tag per item

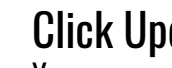

# **Click Update**

You can come back to your Settings anytime and update

| Tagging Tal                                                           | bs/Dropdowns                                                                                                    |                 |                                          |                                                                                           | FRIENDS MY JBF                                  | TAGS<br>ve. smart!" |
|-----------------------------------------------------------------------|----------------------------------------------------------------------------------------------------|-----------------|------------------------------------------|-------------------------------------------------------------------------------------------|-------------------------------------------------|---------------------|
| MY TAGS                                                               | CREATE TAGS                                                                                                    | PRINT TAGS      | REPORTS                                  | MY SETTINGS                                                                               | RECALLS HI                                      | ELP                 |
| My Tags:<br>Lists all T<br>you have<br>created in<br>the system<br>Pr | ags<br><b>Create Tags:</b><br><b>Create Tags:</b><br>Starting the<br>Tagging Process<br><b>cint Tags:</b> Selecting Tags | To Print        | teports:<br>ales &<br>iventory<br>eports | <b>My Settings:</b><br>Your Defaults<br>& Information<br><b>Recalls:</b> Item Recall Reso | Help:<br>Step by Step<br>Tagging<br>Guide & FAC | )<br> s             |
| Gc                                                                    | ot questions? Join ou                                                                                                    | ur Facebook Gro | up for Quick A                           | nswers to your Taggir                                                                     | ng Questions                                    | ••                  |

| 🔍 Ente                                         | ering Tags                                                                                                    |                                                                                                    | RIENDS                                                                                                    | JBF Blaine<br>Twin Cities NE M                                                                                                    | e/Andover<br>letro -WBL |  |  |
|------------------------------------------------|----------------------------------------------------------------------------------------------------|----------------------------------------------------------------------------------------------------|----------------------------------------------------------------------------------------------------|----------------------------------------------------------------------------------------------------|-------------------------|--|--|
| 0                                              |                                                                                                    |                                                                                                    |                                                                                                    | Getting Sta                                                                                                    | rted                    |  |  |
| Start Selec                                    | t "Create Tags" from the<br>in the Tagging System                                                                                                    | Using our                                                                                                    | Online Tagging S                                                                                                    |                                                                                                    | int Tags                |  |  |
| Basic Entry: Enter                             | all details ONE Tag at a time                                                                                                    | BASIC ENTRY                                                                                                    | Vi)<br>Ne ne view<br>Visitationer<br>Cangon (en view)<br>Cangon (en view)<br>Cangon (en view)<br>Cangon (en view)<br>Cangon (en view)<br>Ne besterenter<br>Statusticationer (en view)                                                                                                    | at is the Rapid Entry Tagging Page?  Alta is the Rapid Entry Tagging Page?  Alta is the Rapid En | <                       |  |  |
| <b>Rapid Entry:</b> Popu<br>same for each line | llates category & size the after the current line                                                                                                    | RAPID ENTRY                                                                                                    | Market Mark         1         1           Market Mark         1         1         1           Market Mark         1         1         1           Market Mark         1         1         1           Market Mark         1         1         1           Market Mark         1         1         1           Market Market Marke |                                                                                                    |                         |  |  |
| Pro Tip:<br>you have<br>manually               | Select <b>Rapid Entry</b> for each set of tag<br>your items organized by size. You can<br>change the size and category if needed                                                                                                    | gs if $\longrightarrow$                                                                                           |                                                                                                    |                                                                                                    |                         |  |  |
| Tagging<br>Tabs                                | You are now read<br>• You can do this a<br>• Before you log ou<br>• You can review a                                                                                                    | <b>by to enter the in</b><br>all at once or at differen<br>ut of a session be sure t<br>and edit your entered tag | <b>formation for ea</b><br>t times<br>hat your tags are saved<br>gs by clicking on"my tag                                                                                                    | ach of your items<br><sup>75</sup> "                                                                                                    | ••••                    |  |  |
| Category Size                                  | Item Description*                                                                                                    |                                                                                                    | Price*                                                                                                    | Reduce Donate Qty.                                                                                                    | ← →                     |  |  |
| (b) (c)                                        | (d)                                                                                                    |                                                                                                    | (e)                                                                                                    | (f) (g) (h)                                                                                                    |                         |  |  |
| Season<br>Category                             | <ul> <li>a. Season: (optional) if you choose a season you can sort your items after they are entered by what category they are in (Spring/Summer, Fall/Winter)</li> <li>b. Category: (optional) if you choose a category you can sort your items after they are entered by what category they category they are in (toys, clothes)</li> </ul> |                                                                                                    |                                                                                                    |                                                                                                    |                         |  |  |
| Size                                           | <b>c. Size:</b> use for shoes and clothing only. Choose the appropriate size from the drop down box.                                                                                                    |                                                                                                    |                                                                                                    |                                                                                                    |                         |  |  |
| Description                                    | <b>d. Description:</b> (required) write a short description of the item, (i.e. Ralph Lauren boys navy tank top). In the event a tag is separated from the item a good description will help match the tag back to the item.                                                                                                    |                                                                                                    |                                                                                                    |                                                                                                    |                         |  |  |
| Price                                          | e. Price: (required) The system will only allow you to use full dollar 0.75, 0.50 or 0.25 cent increments.                                                                                                    |                                                                                                    |                                                                                                    |                                                                                                    |                         |  |  |
| Reduce                                         | <b>f. Reduce:</b> Click the reduce box if you want your item to go for less than full price on the reduced price day at the sale (25% off OR 50% off: depending on which sale you are participating in).                                                                                                    |                                                                                                    |                                                                                                    |                                                                                                    |                         |  |  |
| Donate                                         | <b>g. Donate:</b> Click the donate box if you want your item to be donated if it does not sell. *You can default all or none of your items to be reduced or donated on the "my settings" page. You can still change individual items even when using a default.                                                                               |                                                                                                    |                                                                                                    |                                                                                                    |                         |  |  |
| Quantity                                       | h. Quantity: The quantity box defaults at "1". If you have several of the exact same items that you want to sell for the same price, type<br>in the number of those items in the "quantity" box. The system will automatically print the correct number of tags for those items.                                                              |                                                                                                    |                                                                                                    |                                                                                                    |                         |  |  |

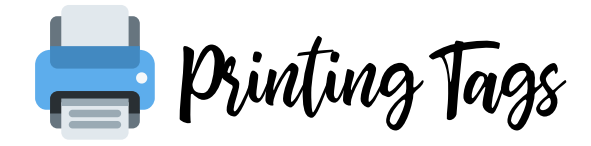

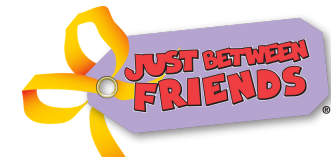

JBF Blaine/Andover Twin Cities NE Metro -WBL

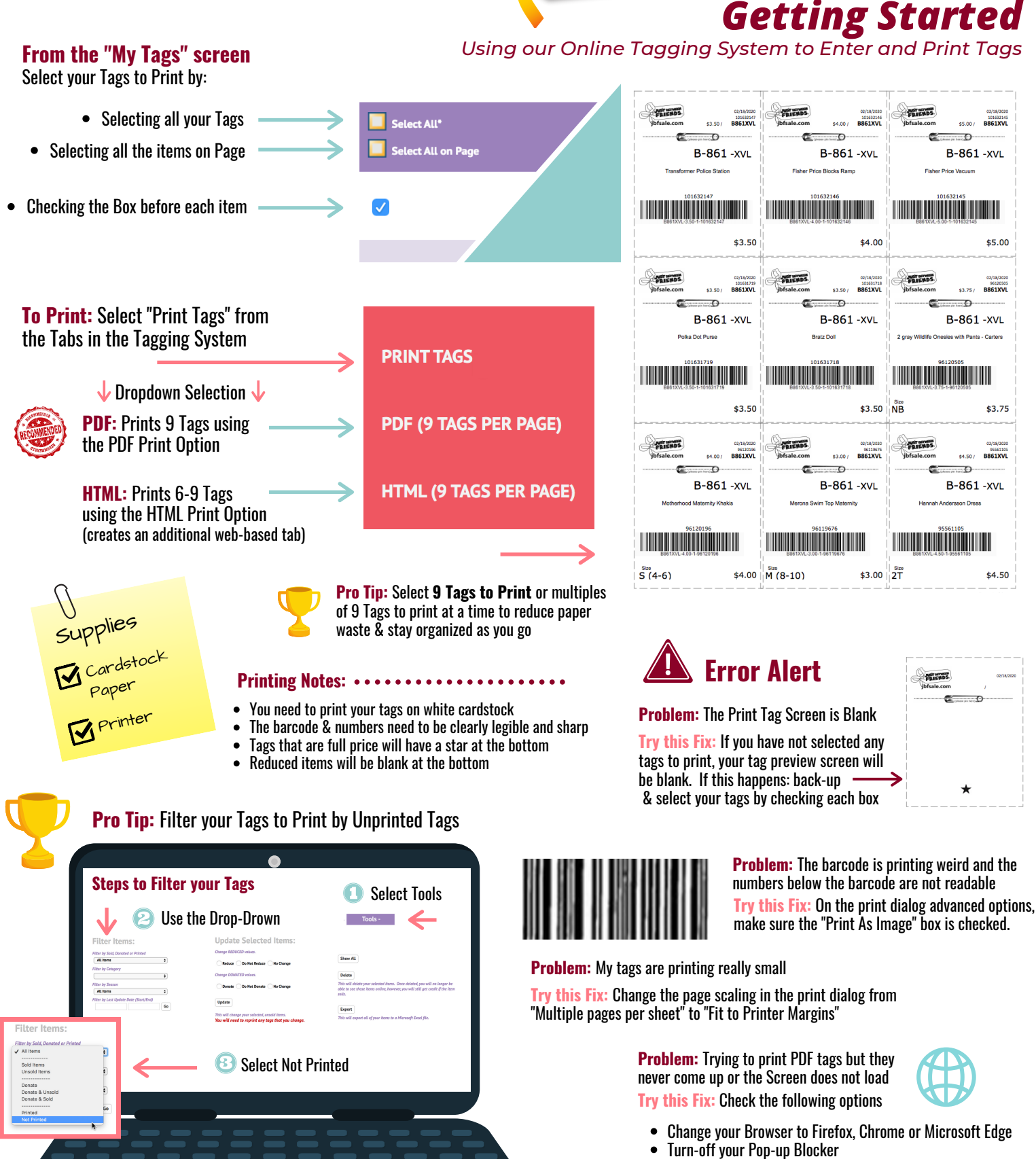

- Install Adobe Acrobat Reader
- Print in HTML

Got questions? Join our Facebook Group for Quick Answers to your Tagging Questions